2025年度 情報学部 | 年生必修英語科目クラス分けテスト受験について

情報学部の外国語必修科目(英語 I A・I B)は、習熟度別クラスでの受講となるため、履修クラスを決定するための テスト(CASEC)の受験が必要です。下記の要領に従って、各自受験してください。

## 受験上の注意事項

## 受験期間は「4月 | 日(火)~4月4日(金)23:59」です。

・インターネットに接続し自宅等で受験してください(時間は最長 90 分間です)。

・インターネットに接続して受験するテストですので、通信トラブルがあった際にも対処できるよう、早めに受験するようにしてください。なお、受験は 24 時間可能です。各自で受験を開始し実施期間中に必ず受験を完了してください。

・自宅に受験できる環境が無い場合は、学内 PC 教室で受験してください。学内で受験する場合は、下記の日時で PC 教室を開放しますので時間内に入室して受験してください。

【CASEC 学内受験】

4月2日(水)9:00~17:00(3213PC教室)

※学内で受験する場合は、イヤホンを持参してください。

・期間中に | 度のみ受験可能です。

- ・期間中に受験しなかった場合、習熟度にかかわらず自動的にクラス分けを行います。その為、本来の習熟度より高い(または低い)クラスに配属されることになります。
- ・音声を使用した問題が出題されますので、受験の際はイヤホン、スピーカーを準備してください。
- ・受験を開始する前に、「受験前の 3STEP」を行い、テスト形式の確認・通信環境チェックの確認・受験の流れ確認 (受験手順)、を良く確認してから受験するようにしてください。
- ・一度配属されたクラスを変更することはできません。

| VXX-Y IIInetYSpzture       Image: Balling Spzture       Image: Balling Spzture | ①<br>CASEC のログイン画面 (下記 URL)にアクセスする。<br>【CASEC ログインメニュー】                                   |
|----------------------------------------------------------------------------------------------------|-------------------------------------------------------------------------------------------|
|                                                                                                    | <u>https://open.shonan.bunkyo.ac.jp/entrance/casec.html</u><br>※教育支援課 HP のリンクからもアクセス可能です。 |
| (月間をセンパス   日間のイド       Shonan INformation CEntRE      CASEC      G9インズニー     AlleretaolSconfox、個学校の自成中のワント相互学校の自由のワント使してくたない。     Addressed (Addressed)、そののクシント相互でくたない。     GROの分から、個な学校の自成中のワント相互でくたない。     GROの分から、相互学校の自体である。     Reference     GPイン     Reference     GPイン                                                                                                    | ②<br>情報学部<br>ログイン<br>をクリックする。                                                             |

【受験方法/アクセス方法】

裏面へ続く

| C A S E C     #####3152-5-43/##.###3152     文部大学 領報学習 准备キャンパズ 受験自びイン     ・ ス酸ズ 目 9名目との 1     ・ ス酸ズ 目 9名目との 1     ・ ス酸ズ 目 9名目との 1     ・ スロック・スロック・スロック・スロック・スロック・スロック・スロック・スロック・                                                                                                    | <ul> <li>③</li> <li>受験者 ID、パスワードを入力する。</li> <li>・受験者 ID:学籍番号(英字小文字)</li> <li>・パスワード:生年月日 8 桁</li> </ul>                 |
|----------------------------------------------------------------------------------------------------|----------------------------------------------------------------------------------------------------|
|                                                                                                    | ④<br>利用規約を確認し、「同意する」にチェックする。<br>その後の画面で、 <sup>利用規約に</sup> をクリックする。                                                      |
| OARD 装装電の装訂  メポロをなっただいたと思えまであったため、この美術になったたかったたかったたかったたかったたかったたかったたかったたかったたかったた                                                                                                    | ⑤<br>▶ CASEC 受験環境チェック をクリックする。                                                                                          |
| CASE WITH THE CONTRACT OF THE CONTRACT OF THE | ⑥<br>[次へ]をクリックし、表示される質問に回答する。<br>最後まで環境チェックを完了したら、[閉じる]をクリックする。                                                         |
| CASEC 実験電気の確認                                                                                                    | ⑦ ⑦ <b>受験環境を満たしていると診断されました。</b> をチェックし、   [次へ]をクリックする。                                                                  |
|                                                                                                    | <ul> <li>⑧</li> <li>·英検、TOEIC、TOEFL を受験したことがある方は該当箇所に<br/>スコア等を入力</li> <li>·受験準備が整ったら、 受験開始 をクリックして受験してください。</li> </ul> |

## 【受験中のトラブル発生、中断について】

受験中に PC がフリーズするなどトラブルが発生した場合には、一旦全てのブラウザを閉じ、受験を中断してください。その後、受験を開始した手順と同じように自分の「受験者 ID とパスワード」で再度ログインすると、"受験再開"ボタンが表示され、中断したところから受験が再開されます。必ず"受験再開"ボタンをクリックして、受験期間内に中断したところから受験してください。

| ◆問い合わせ先◆                                                        |  |
|-----------------------------------------------------------------|--|
| ①英語テストの内容・操作/受験方法・トラブルについて                                      |  |
| 【CASECサポートセンター】 TEL:03-6833-1347(平日:10時~17時/土曜・日曜・祝日を除く)        |  |
| E-mail:casec-qa@evidus.com                                      |  |
| ※問合せをする場合は、文教大学と受験者IDを伝えてください。                                  |  |
| ②上記①以外の問合せ                                                      |  |
| 【情報学部英語担当(奥村)または教育支援課】                                          |  |
| ※必ずこの案内文の内容を確認し、それでも不明な場合に問合せてください。                             |  |
| ※原則として問合せは、e-mail (okumuras@bunkyo.ac.jp)または教育支援課窓ロで受け付けます。回答には |  |
| 時間を要しますので、余裕をもって問い合わせてください(メ切ギリギリの受験も避けること)。                    |  |